## So erstellst du ein Liniendiagramm in Excel

1. Gib die Tabelle ein:

| 🗶 🗈 🙀 🖨 🖨 🖧 🎝 🔊 - 🕫 - 👌 🖓 📾 🛷 🕻 |                                             |                                                |                                               |         |  |  |  |  |
|---------------------------------|---------------------------------------------|------------------------------------------------|-----------------------------------------------|---------|--|--|--|--|
| D                               | atei Start                                  | Einfügen                                       | Seitenlayout                                  | Formein |  |  |  |  |
| Ent                             | Auss<br>Auss<br>fügen<br>Form<br>Zwischenab | chneiden<br>eren *<br>sat übertragen<br>lage G | Calibri • 11 •<br>F & U • 🖽 • 🖄<br>Schriftart |         |  |  |  |  |
|                                 | C15                                         | • (**                                          | f.e                                           |         |  |  |  |  |
|                                 | A                                           | 8                                              | C                                             | D       |  |  |  |  |
| 1                               | Tageshöchst                                 | temperature                                    | n in Wien                                     |         |  |  |  |  |
| 2                               |                                             |                                                |                                               |         |  |  |  |  |
| 3                               | Monat                                       | Temperatur                                     |                                               |         |  |  |  |  |
| 4                               | Jänner                                      | 3                                              |                                               |         |  |  |  |  |
| 5                               | Februar                                     | 5                                              |                                               |         |  |  |  |  |
| 6                               | März                                        | 10                                             |                                               |         |  |  |  |  |
| 7                               | April                                       | 15                                             |                                               |         |  |  |  |  |
| 8                               | Mai                                         | 21                                             |                                               |         |  |  |  |  |
| 9                               | Juni                                        | 23                                             |                                               |         |  |  |  |  |
| 10                              | Juli                                        | 26                                             |                                               |         |  |  |  |  |
| 11                              | August                                      | 25                                             |                                               |         |  |  |  |  |
| 12                              | September                                   | 20                                             |                                               |         |  |  |  |  |
| 13                              | Oktober                                     | 14                                             |                                               |         |  |  |  |  |
| 14                              | November                                    | 8                                              |                                               |         |  |  |  |  |
| 15                              | Dezember                                    | 4                                              |                                               |         |  |  |  |  |
| 16                              |                                             |                                                |                                               |         |  |  |  |  |

## 3. Klicke auf "Einfügen":

| 🗷 🗅 🧉 🖬 🖨 🎝 🞝 💎 🕶 😒                         |                                     |                                      |              |  |  |  |  |  |
|---------------------------------------------|-------------------------------------|--------------------------------------|--------------|--|--|--|--|--|
| D                                           | atei Start                          | Einfügen                             | Seitenlayou  |  |  |  |  |  |
| <b>1</b>                                    |                                     |                                      | 1 (j)        |  |  |  |  |  |
| PivotTable Tabelle Grafik ClipArt Formen Sm |                                     |                                      |              |  |  |  |  |  |
|                                             | Tabellen                            | Illustrationer                       |              |  |  |  |  |  |
|                                             | Δ3                                  | - (m                                 | 6            |  |  |  |  |  |
|                                             | ~~                                  |                                      | Jx IV        |  |  |  |  |  |
| 1                                           | A                                   | В                                    | C            |  |  |  |  |  |
| 1                                           | A<br>Tageshöchst                    | B                                    | C<br>in Wien |  |  |  |  |  |
| 1 2                                         | A<br>Tageshöchst                    | B<br>temperaturen                    | C<br>in Wien |  |  |  |  |  |
| 1 2 3                                       | A<br>Tageshöchst<br>Monat           | B<br>temperaturen<br>Temperatur      | C<br>in Wien |  |  |  |  |  |
| 1<br>2<br>3<br>4                            | A<br>Tageshöchst<br>Monat<br>Jänner | B<br>temperaturen<br>Temperatur<br>3 | C<br>in Wien |  |  |  |  |  |

5. Wähle "Linie mit Datenpunkten" aus ...

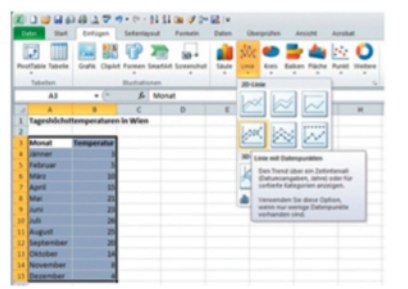

6. ... und das Diagramm wird erstellt:

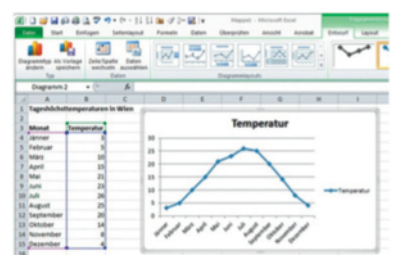

Durch Klicken auf das Diagramm kannst du es noch bearbeiten. Probiere es aus!

\*

2. Markiere die Tabelle so:

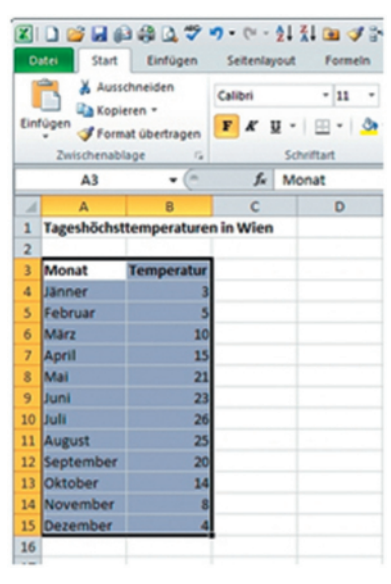

4. Wähle "Linie" aus:

| Ref.    | eter Start                      | Enfügen    | Seitenia<br>Permen | 21 11<br>yout | Formein  | Daten                                                     | Obe<br>Maria                 | epristen<br>Etreis | And<br>Balken | ini<br>dan<br>Filote | Acroba |
|---------|---------------------------------|------------|--------------------|---------------|----------|-----------------------------------------------------------|------------------------------|--------------------|---------------|----------------------|--------|
|         | Tabellen                        |            | Bustrationen       |               |          |                                                           | Diagramme                    |                    |               |                      |        |
| A3 • (* |                                 |            | f.                 | Mona          | at Linie |                                                           |                              | -                  |               |                      |        |
| 1       | A                               |            | c                  |               | D        | 1                                                         | Ein Liniendiagramm einfügen. |                    |               |                      |        |
| 1       | Tageshöchsttemperaturen in Wien |            |                    |               |          | Mithilfe von Liniendiagrammen<br>werden Trends über einen |                              |                    |               | -                    |        |
| 3       | Monat                           | Temperatur |                    |               |          |                                                           | Zeitraum angezeigt.          |                    |               |                      |        |
| 4       | Jänner                          | 3          |                    |               |          |                                                           |                              |                    |               |                      |        |
| 5       | Februar                         | 5          |                    |               |          |                                                           |                              |                    |               |                      |        |
| 6       | März                            | 10         |                    |               |          |                                                           |                              |                    |               |                      |        |
| 7       | April                           | 15         |                    |               |          |                                                           |                              |                    |               |                      |        |
| 8       | Mai                             | 21         |                    |               |          |                                                           |                              |                    |               |                      |        |
| 9       | Juni                            | 23         |                    |               |          |                                                           |                              |                    |               |                      |        |
| 10      | Juli                            | 26         |                    |               |          |                                                           |                              |                    |               |                      |        |
|         |                                 |            |                    |               |          |                                                           |                              |                    |               |                      |        |